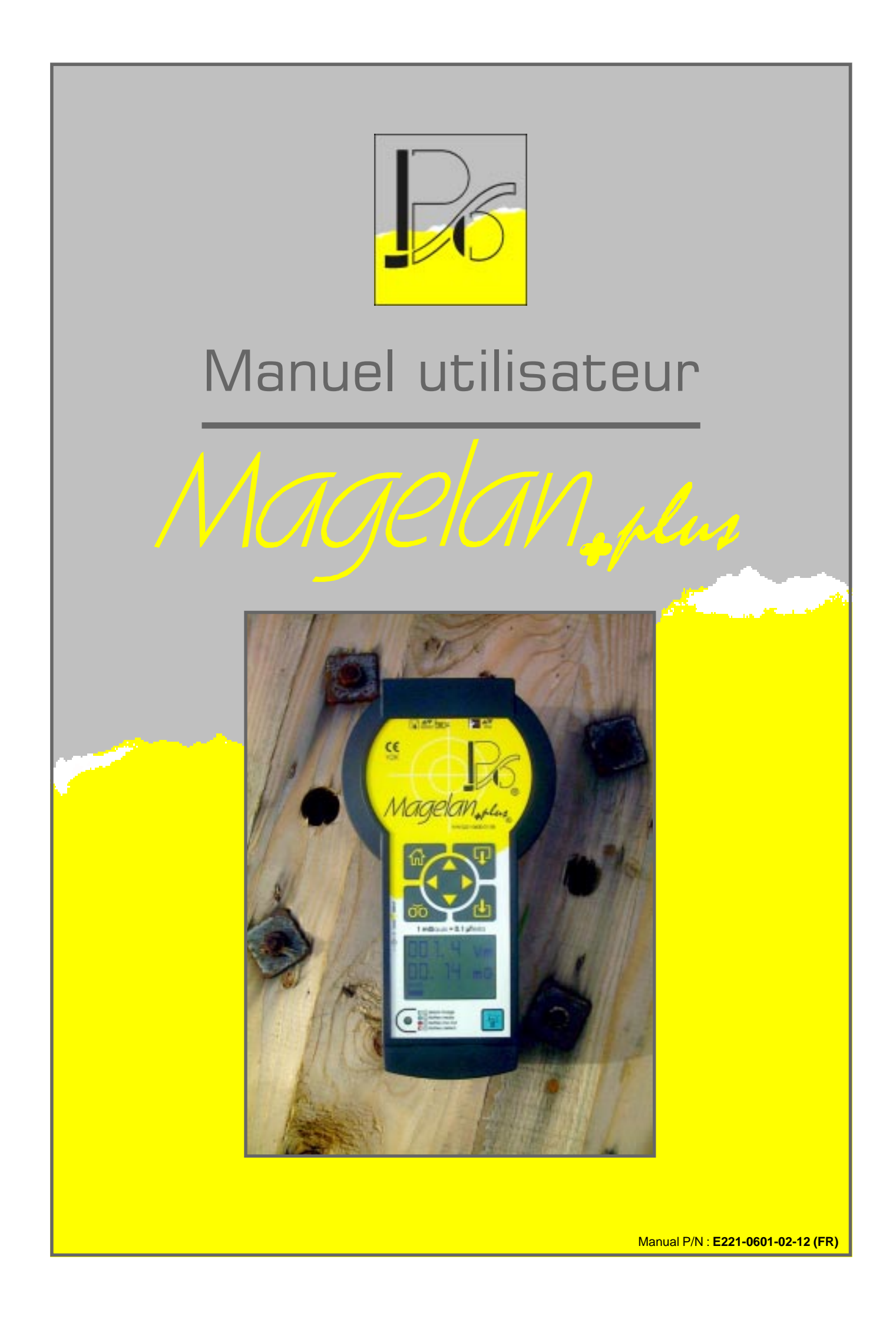

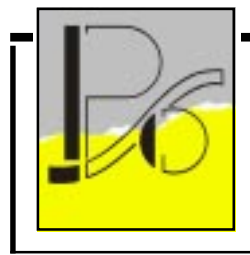

Magelan, plus Manuel utilisateur

 Manual P/N
 E221-0601-02-12 (FR)

 Applied P/N
 E221-0600-01-08

 Applied S/N
 99E001 & upper

 Applied F/W
 Ver 1.23a rel & upper

 Used with
 Magelan+plus

page 2 de 12

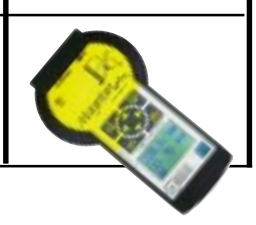

# Table des matières

| Présentation                             | З |
|------------------------------------------|---|
| Spécifications                           | 4 |
| Avertissements                           | 4 |
| Ensemble de base                         | 5 |
| Description                              | 6 |
| Mise en marche et menu principal         | 7 |
| Mesures                                  | 8 |
| Traitement des données                   | 9 |
| Ajustage des paramètres1                 | 0 |
| Recharge des accus                       | 1 |
| Gestion et impression de vos expertises1 | 2 |

PSO® - rue de l'Avenir, 5 Zoning industriel des Plénesses - B4890 - THIMISTER-CLERMONT - 🖀 +32(0)87 445 345 - 🖹 +32(0)87 445 822 - 🗐 pso@skynet.be - 🍞 http://www.pso.be

| Re | visions        |       |          | Draft           | Checked      | Approved        | Printed         |
|----|----------------|-------|----------|-----------------|--------------|-----------------|-----------------|
| #  | Description    | Date  | Approved | Name :          | Name :       | Name :          | Name :          |
| Α  | 1st (FR) issue | 08/00 | PhL      | Lot             |              |                 | MI -            |
| В  | 2nd (Fr) issue | 12/00 | PhL      | - Lotto Tarrent |              |                 |                 |
| С  |                |       | c        | 0"//            |              |                 | yr              |
| D  |                |       |          | Date : 15/12/00 | Date : / / 0 | 0 Date : / / 00 | Date : 15/12/00 |

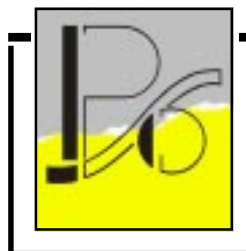

Magelan, plus

| 2210601B.p65 |
|--------------|
|--------------|

| Manual P/N :  | E221-0601-02-12 (FR)  |
|---------------|-----------------------|
| Applied P/N : | E221-0600-01-08       |
| Applied S/N : | 99E001 & upper        |
| Applied F/W : | Ver 1.23a rel & upper |
| Used with :   | Magelan+plus          |

page 3 de 12

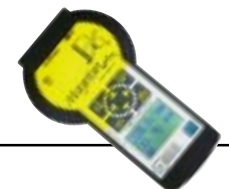

## Présentation

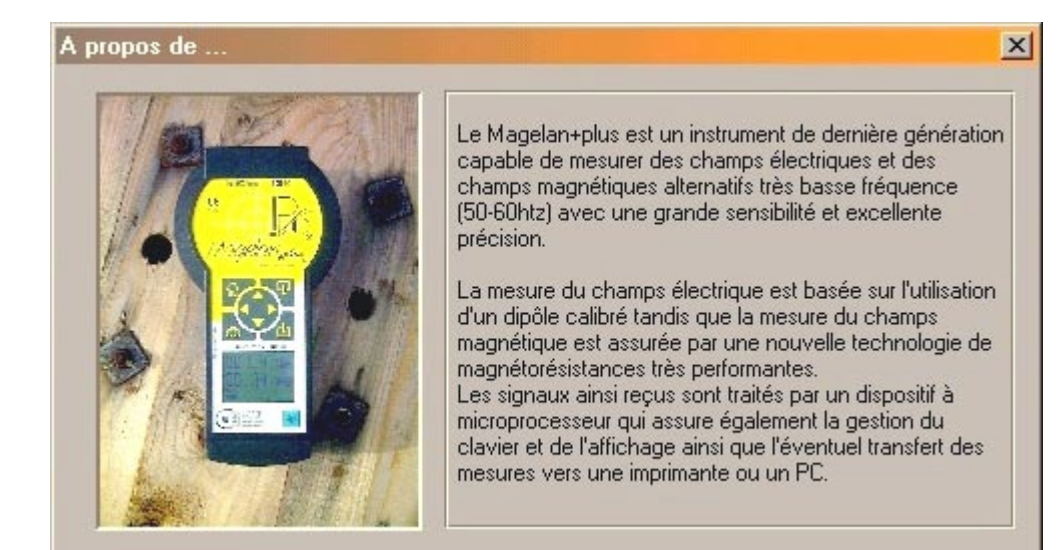

#### **Avantages**

- Auto-contrôle à la mise en marche
- ☑ Charge aisée et rapide avec indicateur d'état
- Jauge graphique de charge des accus
- ☑ Affichage graphique LCD Super twist
- ☑ Manche d'isolation amovible
- ☑ Compatible Y2K, CE, IrDA, RS 232C
- ☑ Auto-extinction programmable
- Ergonomie, manipulation aisée à une main
- ☑ Lecture simultanée des champs électrique et magnétique
- Service de la commande) Version Néerlandophone (à spécifier à la commande)

#### Interface

- ☑ Imprimante: RS 232C
- ☑ Transfert PC: RS 232C
- ☑ Sonde déportée (et options futures): RS 232C / Infra-Rouge
- ☑ Upgrade et calibration: RS 232C /Infra-Rouge

#### Contenu

- ☑ Coffret de rangement
- ☑ Magelan+plus ®
- ☑ CdRom WinMag++ ®
- Câble de connexion PC
- 🗹 Manuel utilisateur
- ☑ Manche d'isolation
- ☑ Chargeur 230 Vac / 12 Vdc-300mA
- ☑ Certificat d'étalonnage

#### Options

- ☑ Coffret imprimante portable RS 232C + câble
- Câble de charge 12 Vdc "allume-cigare"
- Géomagnétomètre (dispo. mars 2001)
- □ Sonde Hf 2,5 GHz (dispo. décembre 2002)

| PSO® - rue de l'Avenir, 5 Zoning industriel des Plénesses - B4890 - THIMISTER-CLERMON | ' - 🆀 +32(0)87 445 345 - 🖹 +32(0)87 445 822 - 🧟 | 🗅 pso@skynet.be - 🍞 http://www.pso.be |
|---------------------------------------------------------------------------------------|-------------------------------------------------|---------------------------------------|
|---------------------------------------------------------------------------------------|-------------------------------------------------|---------------------------------------|

| Re | visions        |       |          | Draft           | Checked       | Approved      | Printed         |
|----|----------------|-------|----------|-----------------|---------------|---------------|-----------------|
| #  | Description    | Date  | Approved | Name :          | Name :        | Name :        | Name :          |
| Α  | 1st (FR) issue | 08/00 | PhL      | Ltot            |               |               | M -             |
| В  | 2nd (Fr) issue | 12/00 | PhL      | - Lotte Taur    |               |               |                 |
| С  |                |       | C        | 0"//            |               |               | yv              |
| D  |                |       |          | Date : 15/12/00 | Date : / / 00 | Date : / / 00 | Date : 15/12/00 |

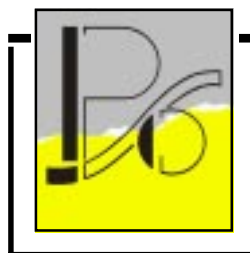

Magelan, plus

🖫 2210601B.p65

 Manual P/N
 :
 E221-0601-02-12 (FR)

 Applied P/N
 :
 E221-0600-01-08

 Applied S/N
 :
 99E001 & upper

 Applied F/W
 :
 Ver 1.23a rel & upper

 Used with
 :
 Magelan+plus

page 4 de 12

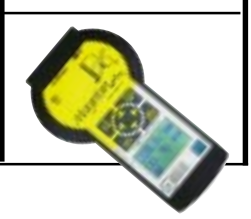

## Spécifications

|                       |                                        | Champs d'induction magnétique                             | Champs électrique         |  |  |  |
|-----------------------|----------------------------------------|-----------------------------------------------------------|---------------------------|--|--|--|
| -                     | Bande passante                         | Mpr II bande I :                                          | 30 Hz - 200 Hz            |  |  |  |
| HS I                  | Principe de mesure                     | Uniaxial                                                  | true RMS                  |  |  |  |
| name -                | Gamme de mesure                        | 0,01 mG — 40 mG                                           | 0,1 V/m 🗕 400 V/m         |  |  |  |
| Charles .             |                                        | 0,1 mG 400 mG                                             | 1 V/m 4kV/m               |  |  |  |
|                       | Sélection de gamme                     | Automatique                                               | en 2 gammes               |  |  |  |
| Résolution affichage  |                                        | 0,1% (0,025% overslamping)                                |                           |  |  |  |
| 4000                  | Précision des mesures                  | $\pm 8\%$ pour B $\geq 2mG$ $\pm 10\%$ pour E $\geq 1$ Vm |                           |  |  |  |
| and the second second | Autonomie                              | 8 - 10 heures                                             |                           |  |  |  |
| 20 =0                 | Charge                                 | <u>±</u> 3 heures                                         |                           |  |  |  |
|                       | Dimensions                             | 268 x 145/9                                               | 00 x 58 mm                |  |  |  |
| 55 💽 No.5             | Poids Magelan+Plus ®                   | 710 gr                                                    |                           |  |  |  |
| 10                    | Poids coffret équipé                   | 235                                                       | 0 gr                      |  |  |  |
|                       | Conditions ambiantes de fonctionnement | Température : 0 C à 50 C                                  | (Stockage : -20 C à 70 C) |  |  |  |

## Avertissements

- Dès la réception du Magelan+plus, vérifiez le contenu du coffret ainsi que l'état de tous les accessoires. En cas de non conformité, veuillez nous en avertir dans les plus brefs délais.
- Dans le cas de mesures de champs électriques en mode automatique (multimètre), l'utilisation du manche isolant est indispensable afin de ne pas altérer le champs que vous mesurez (effet de main), la non utilisation de cette poignée entraînera une prise de valeur en champs électrique erronée.
- La calibration du Magelan+plus a été réalisée sur un banc dont la référence étalon est régulièrement controlée par Laborelec. Il est conseillé de faire appel à notre service de calibration chaque année. Le logiciel de téléchargement et de gestion WinMag++ vous avertira lorsque la date de votre dernière expertise aura dépassé de plus d'un an la date de la dernière calibration de l'appareil. Dans tous les cas nous ne pouvons plus garantir la précision du Magelan+plus si la dernière calibration remonte à plus de 2 ans.
- Avant la première mise en service, veuillez raccorder le Magelan+plus à son chargeur sur réseau 220Vac pendant au moins 4 heures. Ainsi les accus seront correctement chargés et garantiront un bon fonctionnement de l'appareil.

| Constraint (Constraint) |                    | 12                         |
|-------------------------|--------------------|----------------------------|
| 20                      | [aspector]         | Lineirour Durro I          |
| 3/8                     | 184321             | Conception of the party of |
| Venier                  | Ditte              |                            |
| Date desides a          | distant R. W. Tana |                            |

PSO® - rue de l'Avenir, 5 Zoning industriel des Plénesses - B4890 - THIMISTER-CLERMONT - 🖀 +32(0)87 445 345 - 🖹 +32(0)87 445 822 - 🗐 pso@skynet.be - Plénesses - B4890 - THIMISTER-CLERMONT -

| Re | visions        |       |          | Draft           | Checked | k |        | Approv | ed |      | Printed         |
|----|----------------|-------|----------|-----------------|---------|---|--------|--------|----|------|-----------------|
| #  | Description    | Date  | Approved | Name :          | Name :  |   |        | Name : |    |      | Name :          |
| Α  | 1st (FR) issue | 08/00 | PhL      | L-tot-          |         |   |        |        |    |      | 11-             |
| В  | 2nd (Fr) issue | 12/00 | PhL      | - Lotte Tarrent |         |   |        |        |    |      |                 |
| С  |                |       | C        | 0"//            |         |   |        |        |    |      | ¥*              |
| D  |                |       |          | Date : 15/12/00 | Date :  | / | / 00 / | Date : | /  | / 00 | Date : 15/12/00 |

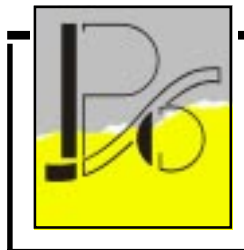

Magelan, plus Manuel utilisateur

 Manual P/N
 E221-0601-02-12 (FR)

 Applied P/N
 E221-0600-01-08

 Applied S/N
 99E001 & upper

 Applied F/W
 Ver 1.23a rel & upper

 Used with
 Magelan+plus

page 5 de 12

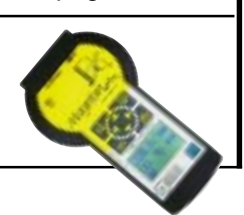

## Ensemble de base

| L'ensemble | de | base | M++ | est | composé | des | éléments | suivants |  |
|------------|----|------|-----|-----|---------|-----|----------|----------|--|
|------------|----|------|-----|-----|---------|-----|----------|----------|--|

- ✓ Un coffret avec ses protections en mousse.
- ✓ Un appareil de mesure.
- ✓ Un manche d'isolation.
- ✓ Un chargeur d'accus.
- ✓ Un certificat d'étalonnage unique par appareil.
- ✓ Un manuel utilisateur.
- ✓ Un CDRom avec WinMag++ pour la gestion de vos expertises.
- ✔ Un cordon pour assurer la liaison série avec un PC.

P/N E221-0603-01-17 P/N E221-0600-01-08 P/N E221-0604-01-20 P/N E775-0002-01-77 P/N E221-0660-01-91 P/N E221-0601-01-11

P/N E221-0690-01-84

P/N E221-0691-01-87

P/N E221-0699-01-14

Certificat Coffret Manche disolation CDRom WinMag++ CDRom WinMag++ Chargeur Chargeur Covertificat CDRom WinMag++ Chargeur CDRom WinMag++ Chargeur Covertificat CDRom WinMag++ Covertificat Covertificat Cove

PSO<sup>®</sup> - rue de l'Avenir, 5 Zoning industriel des Plénesses - B4890 - THIMISTER-CLERMONT - 🖀 +32(0)87 445 345 - 🖹 +32(0)87 445 822 - 🐠 pso@skynet.be - 🍞 http://www.pso.be

| Re | visions        |       |          | Draft           | Checked       | Approved      | Printed         |
|----|----------------|-------|----------|-----------------|---------------|---------------|-----------------|
| #  | Description    | Date  | Approved | Name :          | Name :        | Name :        | Name :          |
| А  | 1st (FR) issue | 08/00 | PhL      | L-tot-          | +-            |               | MI -            |
| В  | 2nd (Fr) issue | 12/00 | PhL      | - Lotto Tarrent |               |               |                 |
| С  |                |       | C        | 0"//            |               |               | ¥*              |
| D  |                |       |          | Date : 15/12/00 | Date : / / 00 | Date : / / 00 | Date : 15/12/00 |

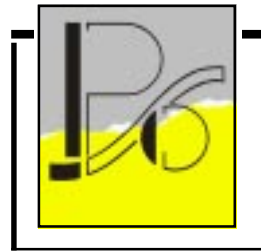

Magelan, plus

| 221  | 0601 | 3.p65 |
|------|------|-------|
| <br> |      |       |

 Manual P/N
 E221-0601-02-12 (FR)

 Applied P/N
 E221-0600-01-08

 Applied S/N
 99E001 & upper

 Applied F/W
 Ver 1.23a rel & upper

 Used with
 Magelan+plus

page 6 de 12

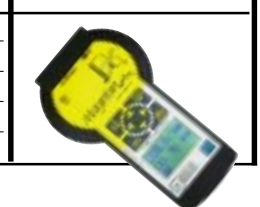

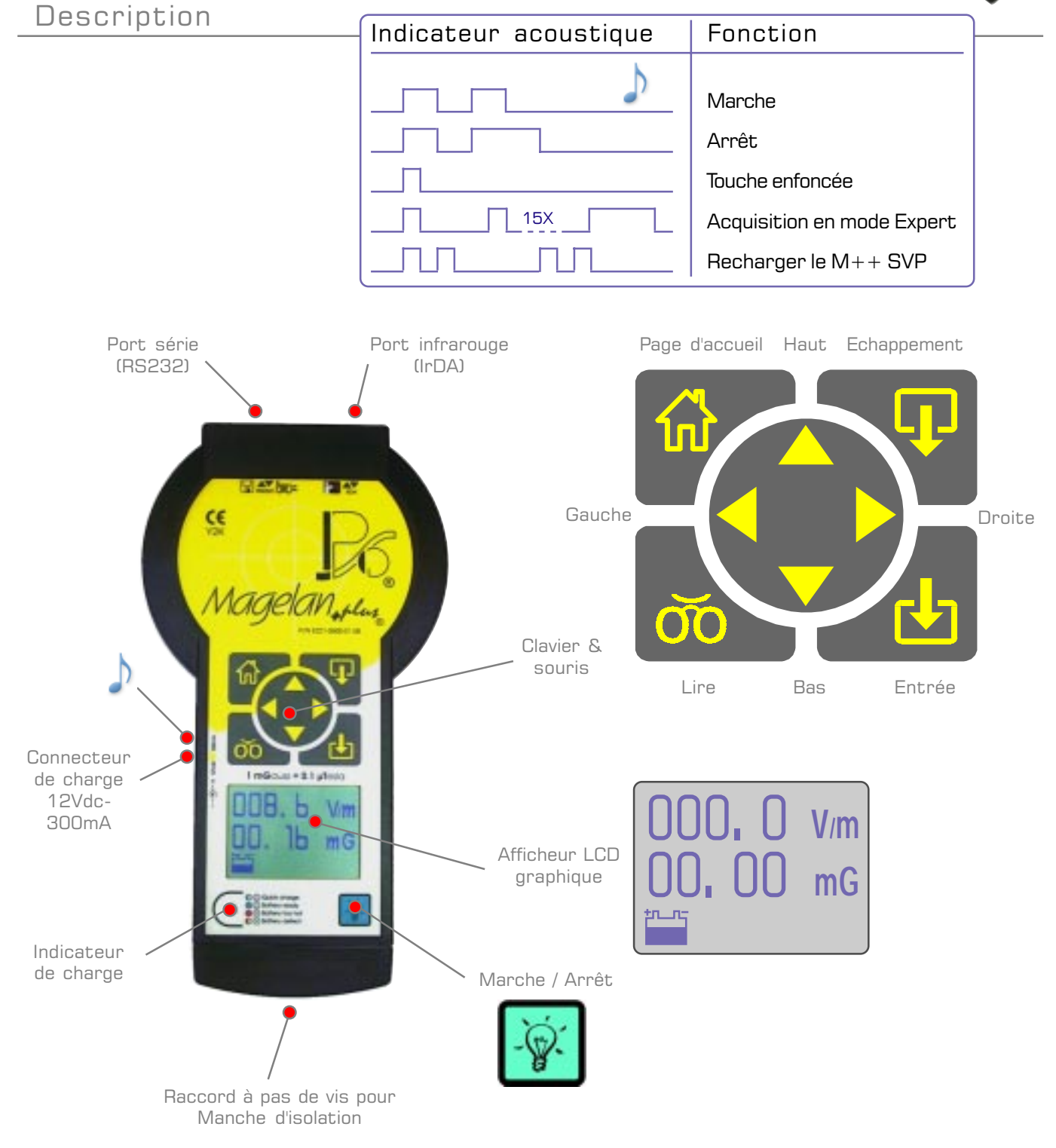

PSO® - rue de l'Avenir, 5 Zoning industriel des Plénesses - B4890 - THIMISTER-CLERMONT - 🖀 +32(0)87 445 345 - 🖹 +32(0)87 445 822 - 🗐 pso@skynet.be - Plénesses - B4890 - THIMISTER-CLERMONT - The second second s

| Re | visions        | Draft | Checked  | 1               | Approv | ed     | Printed |      |                   |
|----|----------------|-------|----------|-----------------|--------|--------|---------|------|-------------------|
| #  | Description    | Date  | Approved | Name :          | Name : |        | Name :  |      | Name :            |
| Α  | 1st (FR) issue | 08/00 | PhL      | L-tot-          |        |        |         |      | MI -              |
| В  | 2nd (Fr) issue | 12/00 | PhL      | - Lotte Tarrent |        |        |         |      |                   |
| С  |                |       | C        | 0"//            |        |        |         |      | yr                |
| D  |                |       |          | Date : 15/12/00 | Date : | / / 00 | Date :  | / /0 | 0 Date : 15/12/00 |

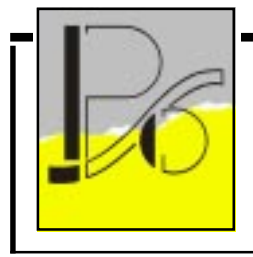

Magelan, plus Manuel utilisateur

|  | 221 | 0601 | 1B.p65 |  |
|--|-----|------|--------|--|
|--|-----|------|--------|--|

 Manual P/N
 E221-0601-02-12 (FR)

 Applied P/N
 E221-0600-01-08

 Applied S/N
 99E001 & upper

 Applied F/W
 Ver 1.23a rel & upper

 Used with
 Magelan+plus

page 7 de 12

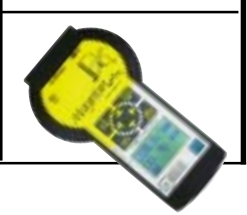

Mise en marche et menu principal

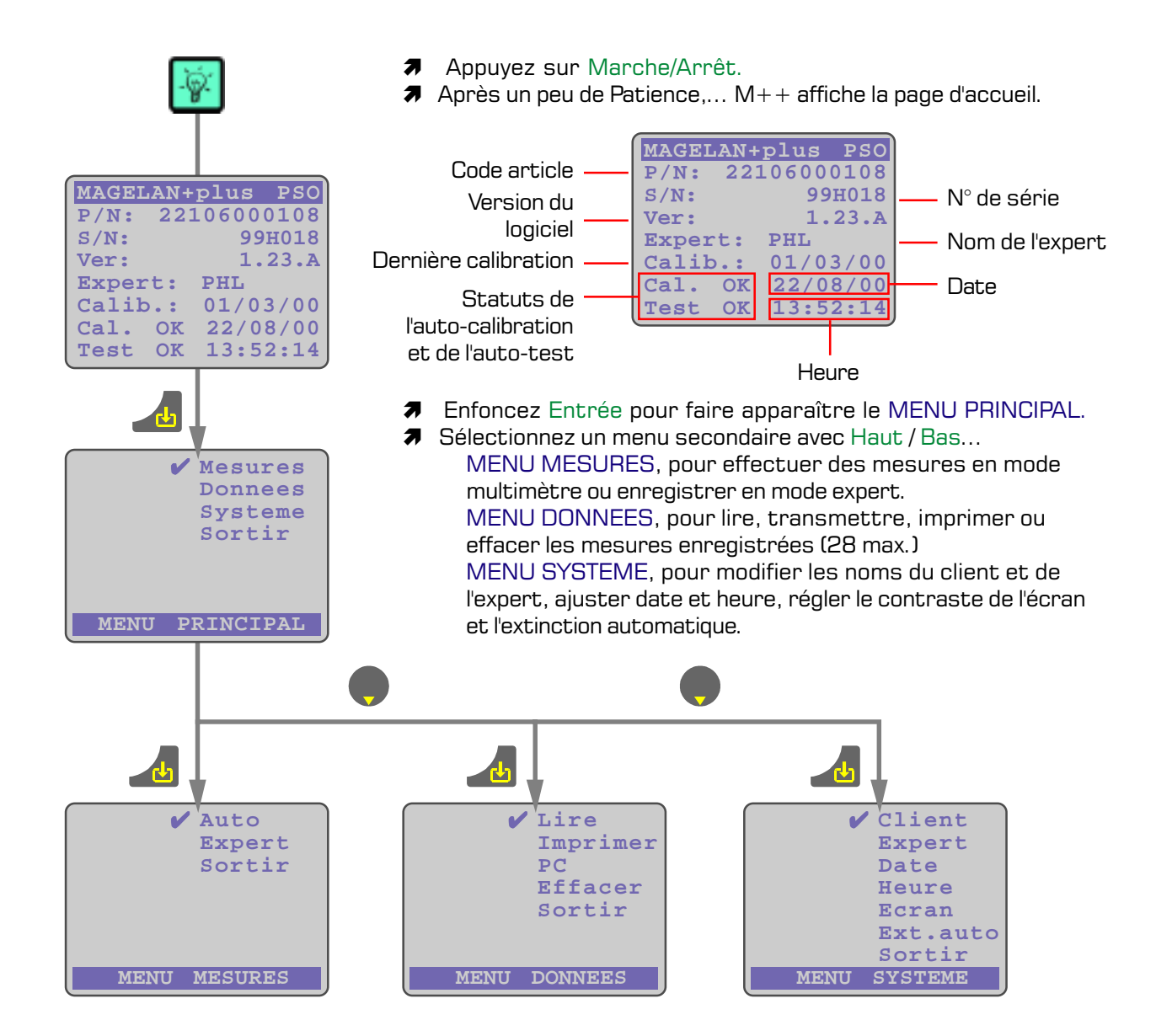

PSO® - rue de l'Avenir, 5 Zoning industriel des Plénesses - B4890 - THIMISTER-CLERMONT - 🖀 +32(0)87 445 345 - 🖹 +32(0)87 445 822 - 🐠 pso@skynet.be - 🍞 http://www.pso.be

| Re | visions        |       | Draft    | Checked         | Approved     | Printed     |                 |
|----|----------------|-------|----------|-----------------|--------------|-------------|-----------------|
| #  | Description    | Date  | Approved | Name :          | Name :       | Name :      | Name :          |
| А  | 1st (FR) issue | 08/00 | PhL      | Ltot            | +            |             | NI-             |
| В  | 2nd (Fr) issue | 12/00 | PhL      | - Lotte Taura   |              |             |                 |
| С  |                |       | C        | 0"//            |              |             | ¥***            |
| D  |                |       |          | Date : 15/12/00 | Date : / / 0 | Date: / /00 | Date : 15/12/00 |

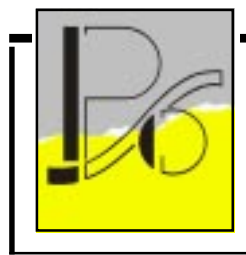

Magelan, plus

#### 🖫 2210601B.p65

| Manual P/N :  | E221-0601-02-12 (FR)  |
|---------------|-----------------------|
| Applied P/N : | E221-0600-01-08       |
| Applied S/N : | 99E001 & upper        |
| Applied F/W : | Ver 1.23a rel & upper |
| Used with :   | Magelan+plus          |

page 8 de 12

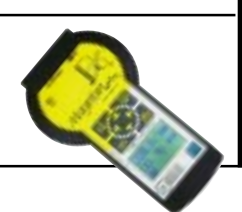

#### Mesures

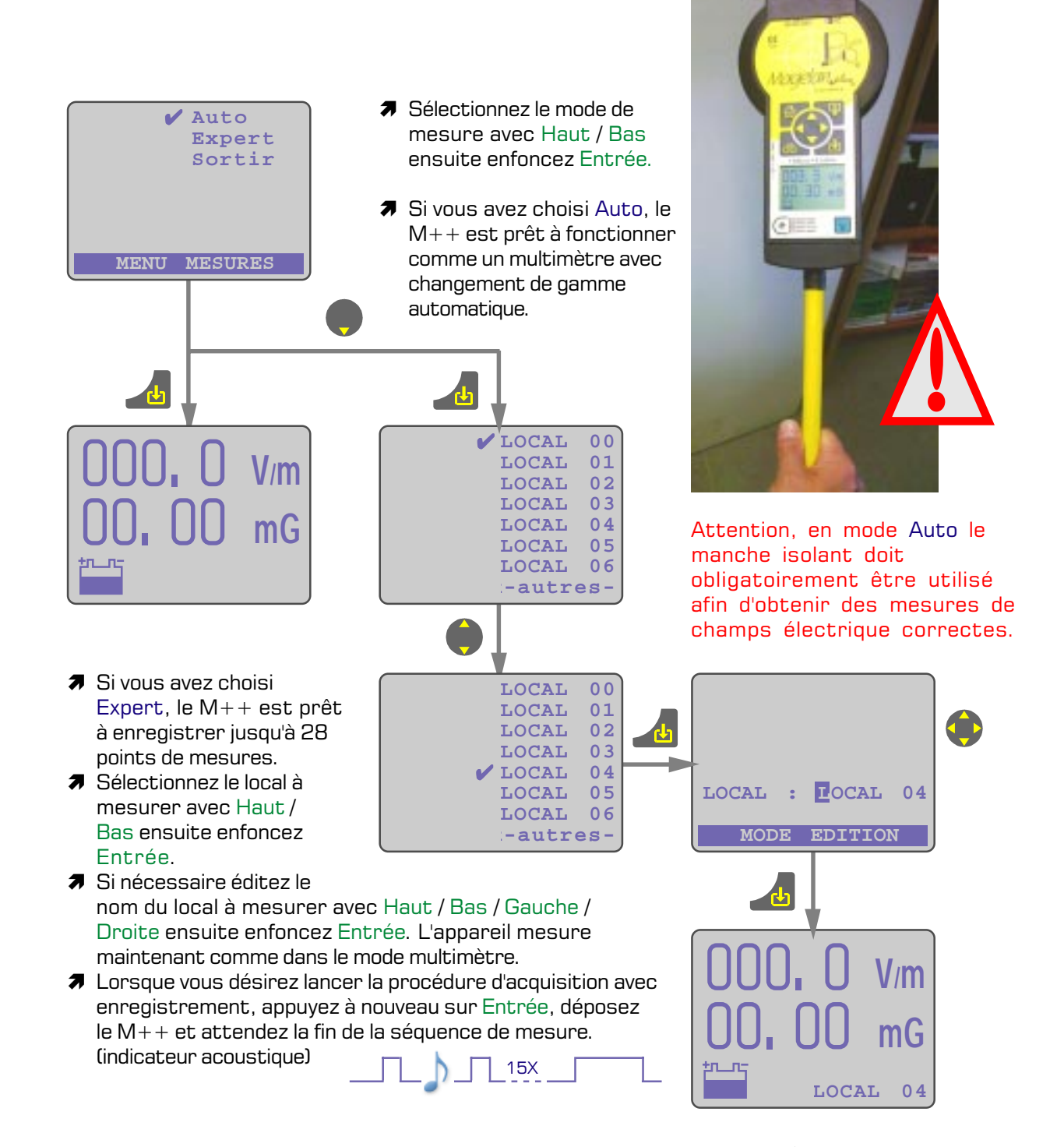

PSO® - rue de l'Avenir, 5 Zoning industriel des Plénesses - B4890 - THIMISTER-CLERMONT - 🖀 +32(0)87 445 345 - 🖹 +32(0)87 445 822 - 🗐 pso@skynet.be - Plénesses - B4890 - THIMISTER-CLERMONT -

| Re | visions        | Draft | Checked  |                 | Approve  | d    | Printed |       |                 |
|----|----------------|-------|----------|-----------------|----------|------|---------|-------|-----------------|
| #  | Description    | Date  | Approved | Name :          | Name :   |      | Name :  |       | Name :          |
| А  | 1st (FR) issue | 08/00 | PhL      | L-tot-          |          |      |         |       | MI -            |
| В  | 2nd (Fr) issue | 12/00 | PhL      | - Lotte Tarrent |          |      |         |       |                 |
| С  |                |       | C        | 0"//            |          |      |         |       | ₩ <sup>₩</sup>  |
| D  |                |       |          | Date : 15/12/00 | Date : / | / 00 | Date :  | / /00 | Date : 15/12/00 |

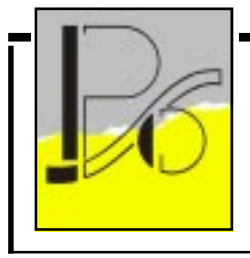

Magelan, plus Manuel utilisateur

| Manual P/N :  | E221-0601-02-12 (FR)  |
|---------------|-----------------------|
| Applied P/N : | E221-0600-01-08       |
| Applied S/N : | 99E001 & upper        |
| Applied F/W : | Ver 1.23a rel & upper |
| Used with :   | Magelan+plus          |

page 9 de 12

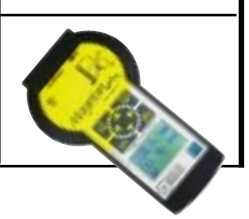

Traitement des données

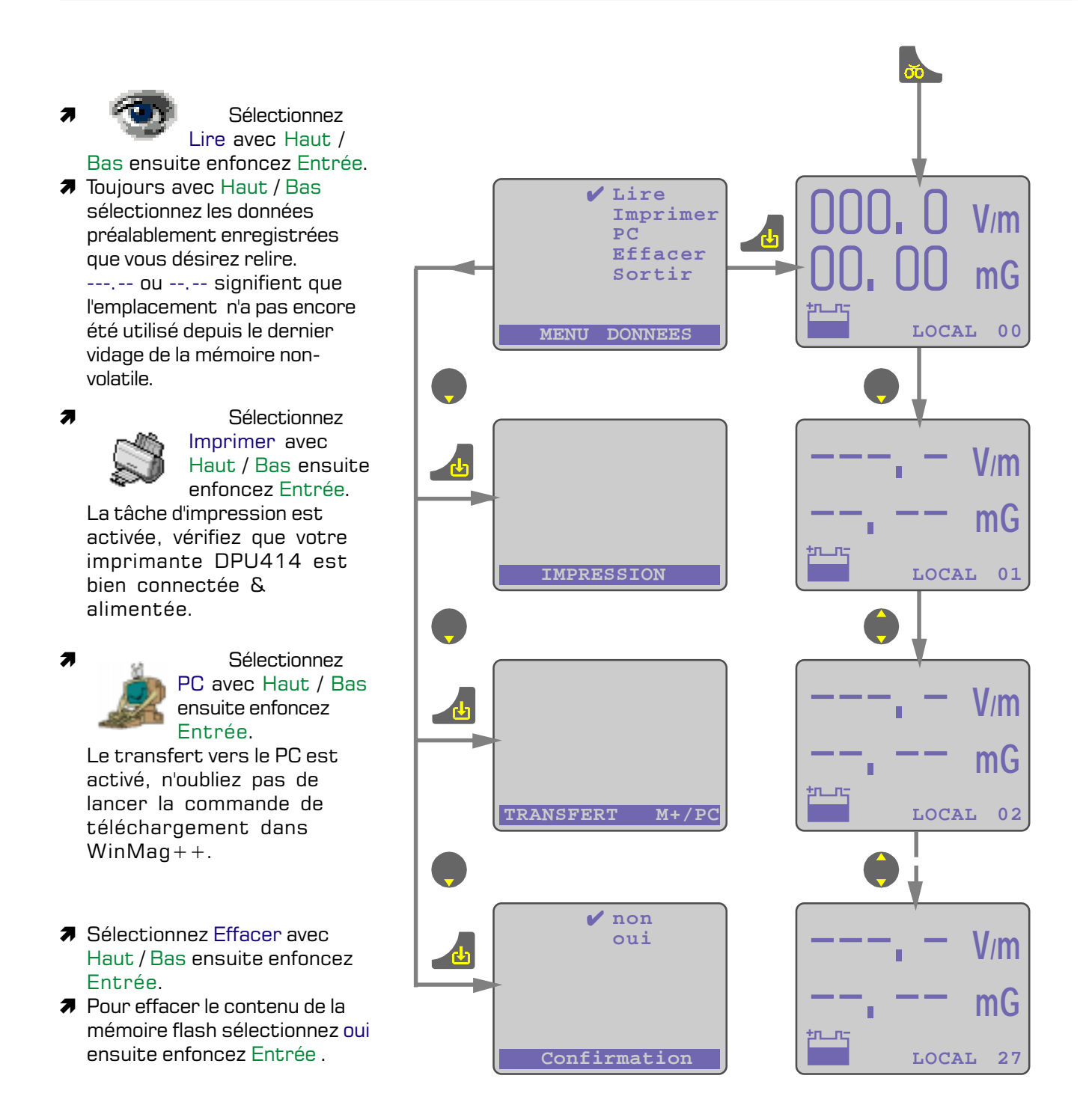

PSO® - rue de l'Avenir, 5 Zoning industriel des Plénesses - B4890 - THIMISTER-CLERMONT - 🖀 +32(0)87 445 345 - 🖹 +32(0)87 445 822 - 🗐 pso@skynet.be - Plénesses - B4890 - THIMISTER-CLERMONT - The second second s

| Re | visions        | Draft | Checked  |                 | Approve  | ed   | Printed |       |                 |
|----|----------------|-------|----------|-----------------|----------|------|---------|-------|-----------------|
| #  | Description    | Date  | Approved | Name :          | Name :   |      | Name :  |       | Name :          |
| Α  | 1st (FR) issue | 08/00 | PhL      | Lot             |          |      |         |       | MI -            |
| В  | 2nd (Fr) issue | 12/00 | PhL      | - Lotto Tarrent |          |      |         |       |                 |
| С  |                |       | c        | 0"//            |          |      |         |       | ₩¥*             |
| D  |                |       |          | Date : 15/12/00 | Date : / | / 00 | Date :  | / /00 | Date : 15/12/00 |

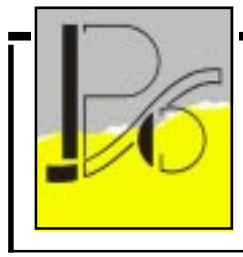

Magelan,plus Manuel utilisateur

2210601B.p65

| Manual P/N :  | E221-0601-02-12 (FR)  |
|---------------|-----------------------|
| Applied P/N : | E221-0600-01-08       |
| Applied S/N : | 99E001 & upper        |
| Applied F/W : | Ver 1.23a rel & upper |
| Used with :   | Magelan+plus          |

page 10 de 12

## Ajustage des paramètres

- Sélectionnez le paramètre à modifier avec les touches Haut / Bas, ensuit enfoncez Entrée.
- Client, éditez le nom du client grâce aux touches Haut / Bas / Droit / Gauche, ensuite enfoncez Entrée, le nom abrégé du client est alors sauvé dans la mémoire flash.
- Expert, introduisez de la même manière votre nom abrégé.

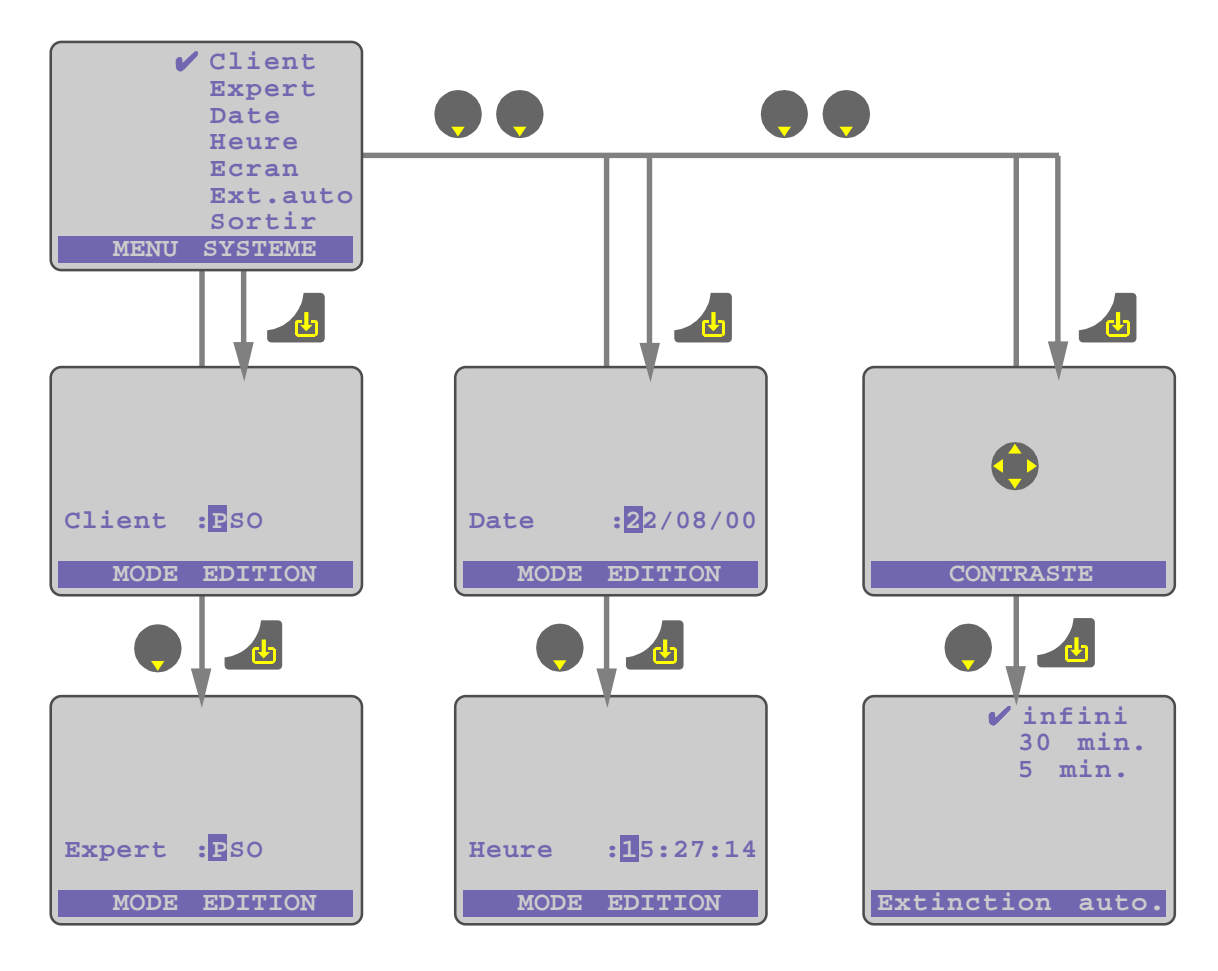

- Date, introduisez une valeur de date correcte (le M++ est compatible an 2000), ensuite enfoncez Entrée, la nouvelle heure sera alors sauvée dans la mémoire flash endéans 3 secondes.
- Heure, introduisez une valeur d'heure correcte, ensuite enfoncez Entrée, la nouvelle heure sera alors sauvée dans la mémoire flash endéans 3 secondes.
- Ecran, par les touches Haut / Bas / Droit / Gauche réglez à volonté le contraste de l'afficheur à cristaux liquide.
- Ext. auto, par les touches Haut / Bas sélectionnez la temporisation à partie de laquelle toute abscence d'activité au clavier entraînera automatiquement la mise à l'arret de l'appareil, ensuite enfoncez Entrée, la temporisation d'auto-extinction est alors sauvée dans la mémoire flash.

| Revisions |                |       | Draft    | Checked         | ł      |   | Approv | ed     |   | Printed |                 |
|-----------|----------------|-------|----------|-----------------|--------|---|--------|--------|---|---------|-----------------|
| #         | Description    | Date  | Approved | Name :          | Name : |   |        | Name : |   |         | Name :          |
| Α         | 1st (FR) issue | 08/00 | PhL      | L-tot-          |        |   |        |        |   |         | 111 -           |
| В         | 2nd (Fr) issue | 12/00 | PhL      | - Lotto Tarrent |        |   |        |        |   |         |                 |
| С         |                |       | <u>د</u> | 0"//            |        |   |        |        |   |         | yv              |
| D         |                |       |          | Date : 15/12/00 | Date : | / | / 00   | Date : | / | / 00    | Date : 15/12/00 |

PSO® - rue de l'Avenir, 5 Zoning industriel des Plénesses - B4890 - THIMISTER-CLERMONT - 🖀 + 32(0)87 445 345 - 🖹 + 32(0)87 445 822 - 🗐 pso@skynet.be - Plénesses - B4890 - THIMISTER-CLERMONT - 🎓 + 32(0)87 445 345 - 🖺 + 32(0)87 445 822 -

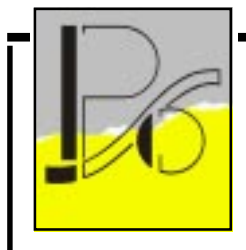

Magelan, plus Manuel utilisateur

| Manual P/N :  | E221-0601-02-12 (FR)  |
|---------------|-----------------------|
| Applied P/N : | E221-0600-01-08       |
| Applied S/N : | 99E001 & upper        |
| Applied F/W : | Ver 1.23a rel & upper |
| Used with :   | Magelan+plus          |

page 11 de 12

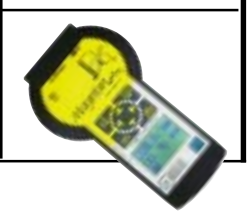

## Recharge des accus.

- Les accus rechargeables non amovibles du Magelan+plus lui confèrent une autonomie l'autorisant à fonctionner sans interruption pendant plus de 8 heures.
- Nous conseillons de recharger les accus après votre journée de travail. Cependant si l'utilisation de l'appareil s'avère indispensable alors que les accus sont déchargés, il vous reste la possibilité de recharger le Magelan+plus dans votre voiture grâce au câble de charge 12Vdc en option. (P/N E221-0680-01-54).

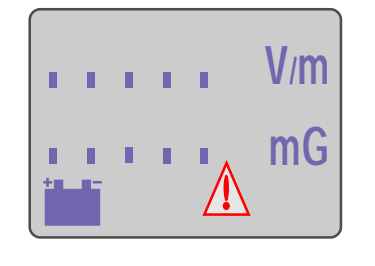

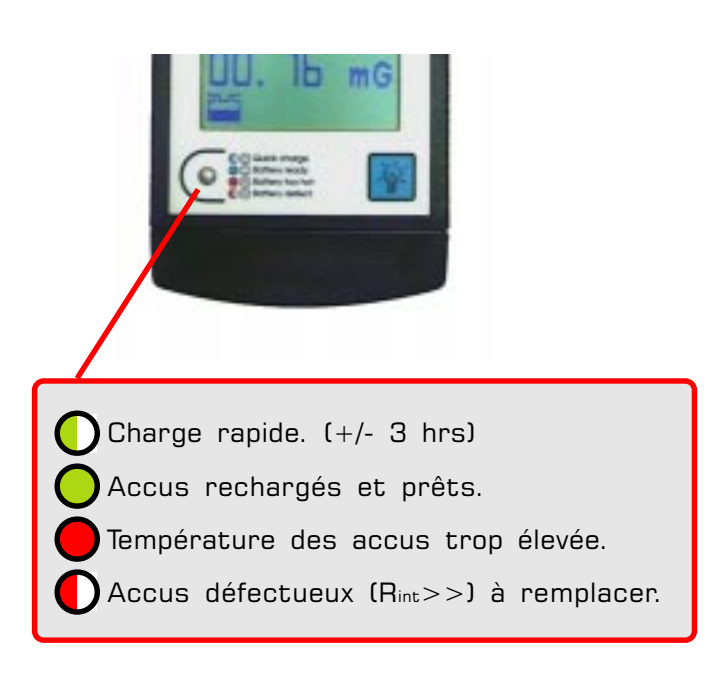

Il est également possible de faire fonctionner l'appareil avec le chargeur 220Vac connecté, mais attention dans ce cas seules les fonctions d'édition,

d'impression et de téléchargement sont disponibles. Les fonctions de mesures ayant étés inhibées au vu de la liaison galvanique avec le chargeur d'accus.

PSO® - rue de l'Avenir, 5 Zoning industriel des Plénesses - B4890 - THIMISTER-CLERMONT - 🖀 +32(0)87 445 345 - 📄 +32(0)87 445 822 - 🗐 pso@skynet.be - 🏈 http://www.pso.be

| Revisions |                |       |          | Draft           | Checke | d |      | Approv | ed |      | Printed         |
|-----------|----------------|-------|----------|-----------------|--------|---|------|--------|----|------|-----------------|
| #         | Description    | Date  | Approved | Name :          | Name : |   |      | Name : |    |      | Name :          |
| Α         | 1st (FR) issue | 08/00 | PhL      | Ltot            |        |   |      |        |    |      | 111 -           |
| В         | 2nd (Fr) issue | 12/00 | PhL      | - Lotte Taura   |        |   |      |        |    |      |                 |
| С         |                |       | C        | 0"//            |        |   |      |        |    |      | ¥*              |
| D         |                |       |          | Date : 15/12/00 | Date : | / | / 00 | Date : | /  | / 00 | Date : 15/12/00 |

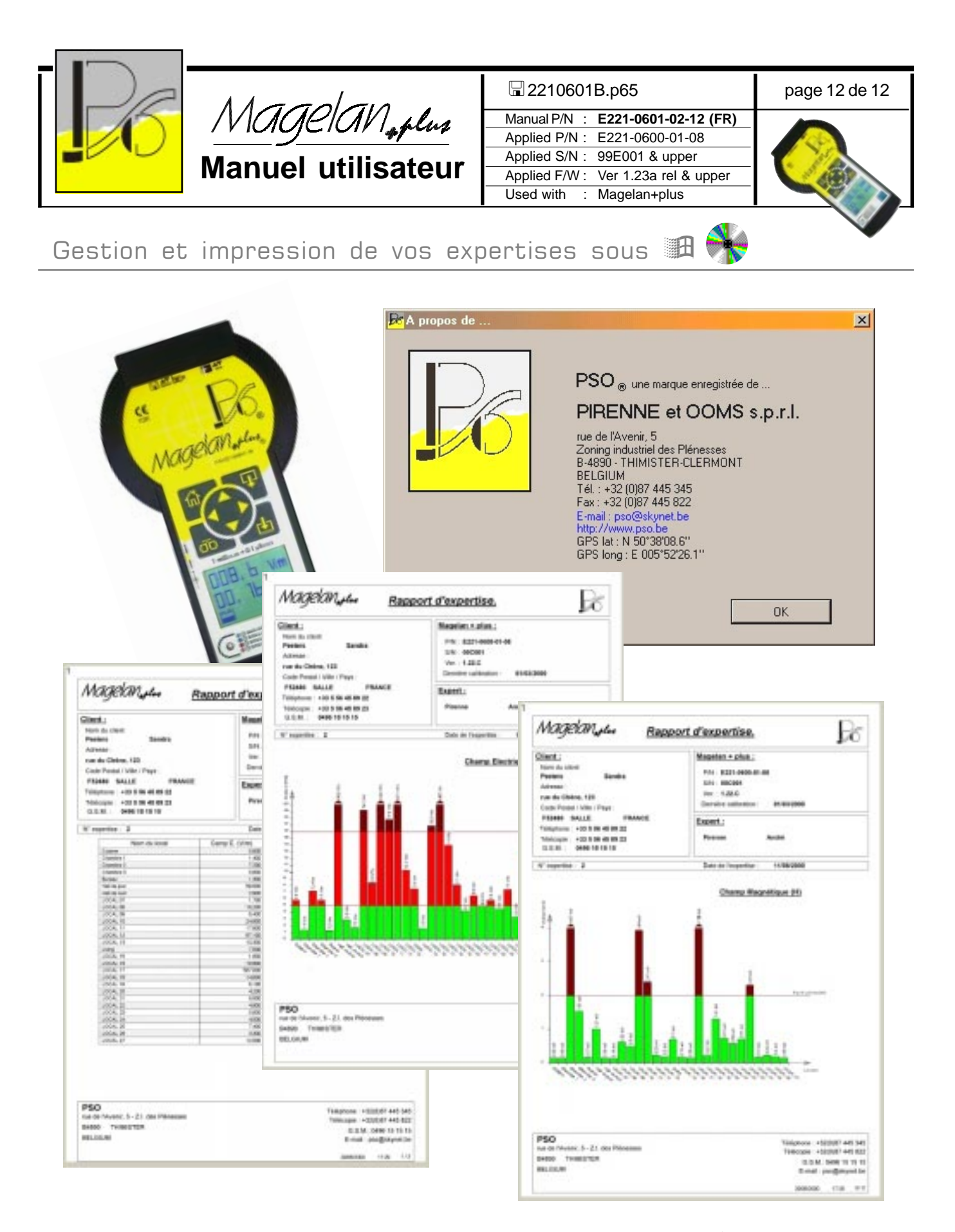

PSO® - rue de l'Avenir, 5 Zoning industriel des Plénesses - B4890 - THIMISTER-CLERMONT - 🖀 +32(0)87 445 345 - 🖹 +32(0)87 445 822 - 🗐 pso@skynet.be - 🍞 http://www.pso.be

| Re | visions        | Draft | Checked  |                 | Approve  | ed   | Printed |       |                 |
|----|----------------|-------|----------|-----------------|----------|------|---------|-------|-----------------|
| #  | Description    | Date  | Approved | Name :          | Name :   |      | Name :  |       | Name :          |
| А  | 1st (FR) issue | 08/00 | PhL      | Ltot            |          |      |         |       | 11-             |
| В  | 2nd (Fr) issue | 12/00 | PhL      | - Lotte Taur    |          |      |         |       |                 |
| С  |                |       | č        | 0"//            |          |      |         |       | gr              |
| D  |                |       |          | Date : 15/12/00 | Date : / | / 00 | Date :  | / /00 | Date : 15/12/00 |